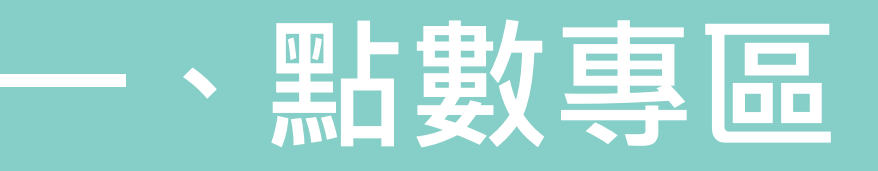

# 點擊「點數專區」

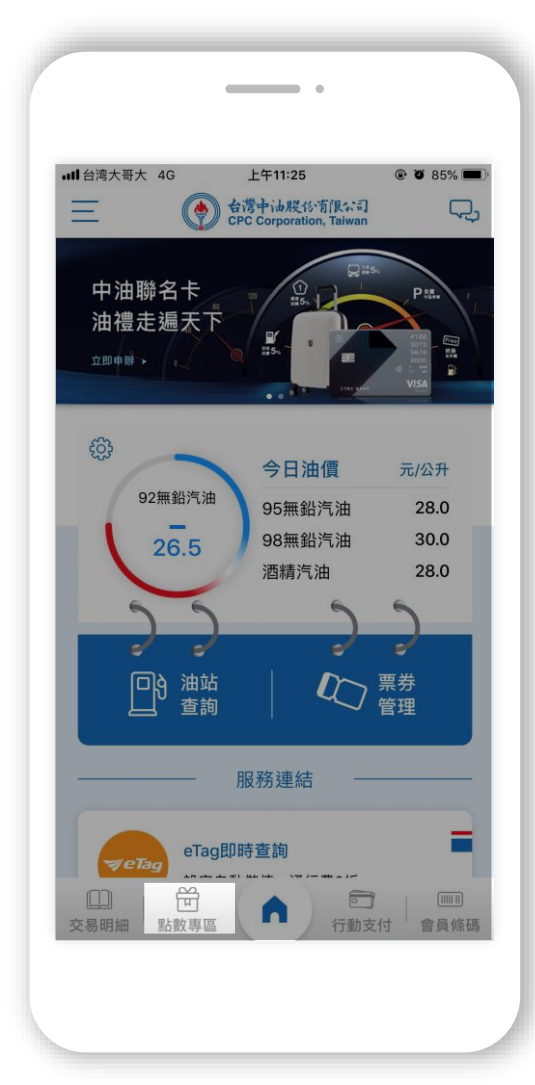

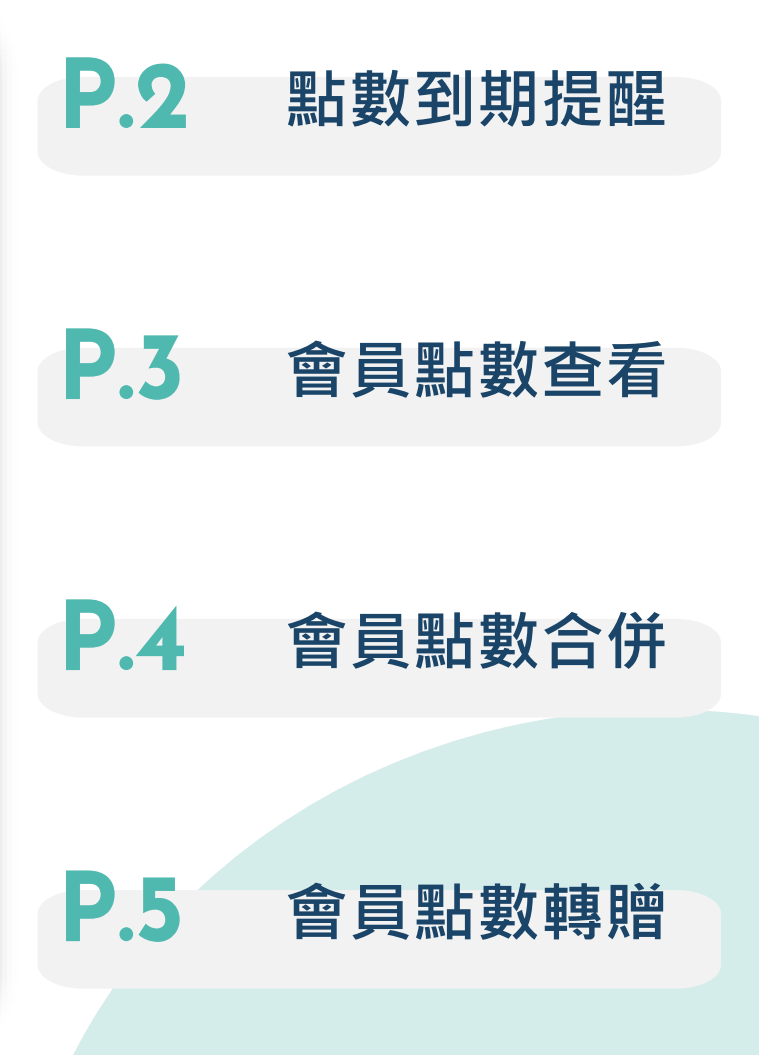

1

| Ξ | 黑占野                                          | 故專區                                   | 1 |
|---|----------------------------------------------|---------------------------------------|---|
|   | 紅利點數                                         | 中國信託銀行<br>CTBC BANK                   |   |
|   | 紅利點數/                                        | 252 ss                                |   |
|   | *中油聯名卡:每100點                                 | 可折抵8元加油金                              |   |
|   |                                              |                                       |   |
|   |                                              |                                       |   |
|   | VIP.約數                                       | CPC Corporation, Talwan               |   |
|   | 行動點數/                                        | 5138 ss                               |   |
|   | 實體卡點數/                                       | <b>O</b> 點                            |   |
|   | *本公司點數結清作業將<br>點擊【到期點數查詢】                    | 舒於 <mark>2025/03/31執行,請</mark><br>確認。 |   |
|   | *會員點數每5,000點可<br>100點折抵1元中油複<br>*VIP點數查詢明細上图 | 」<br>丁折抵25元加油金或每<br>合商店消費。<br>艮300筆。  |   |
|   | Q 到期                                         | 用點數查詢                                 |   |
|   | QVI                                          | P點數查詢                                 |   |
|   | 點數合併                                         | 點數轉贈                                  |   |
|   |                                              |                                       |   |

# 點數到期提醒

# 點擊「到期點數查詢」

該按鈕僅會於本公司公告之點數 結清期間顯示。

# ▲ 注意事項

本頁「實體卡點數」需合併後, 始得於中油PAY兌換。

| 丁虭點數                            |                    |
|---------------------------------|--------------------|
| 會員卡號 ID0860130                  | 1745642            |
| 現有點數                            | 即將到期點數             |
| 2874                            | 0                  |
|                                 |                    |
| ]體卡點數<br>會員卡號: V1688810         | 05243003           |
| 『體卡點數<br>會員卡號: V1688810<br>現有點數 | 05243003<br>即將到期點數 |

| -2024/03/31前架構起数+蔣於2025/03/31到期結<br>清。<br>*記數結清範圍為2022/07/01至2024/03/31<br>行動點数<br>會員卡號 1008601301745642<br>現有點数 即將到期點数<br>會員卡號 V168881005243003<br>現有點数 即將到期點数<br>0 0 | *2024/03/31前果積品数 * 蔣於2025/03/31到期結<br>済。<br>*粘数結清範圍為2022/07/01至2024/03/31<br>行動贴数<br>室員卡號 1008601301745642<br>現有點数<br>室員卡號: V168881005243003<br>現有點数 即將到期點数<br>0 0                                                                                                    |
|----------------------------------------------------------------------------------------------------|----------------------------------------------------------------------------------------------------|
|                                                                                                    | 予約総約         日本         日本 <th< th=""></th<> |
| 會員卡號     ID08601301745642       現有點數     即將到期點數       2874     0       實體卡點數        會員卡號:     V168881005243003       現有點數     即將到期點數       0     0                     | 會員卡號 1008601301745642       現有點数     即港到期點数       2874     0       實體卡點數        會員卡號: V168881005243003        現有點數     即港到期點數       0     0                                                                                                    |
| 現有點數 即將到期點數<br><b>2874</b> 0<br><b>實體卡點數</b><br>會員卡號: V168881005243003<br>現有點數 即將到期點數<br>0 0                                                                           | 現有點數 即將到期點數<br>2874 0<br>實體卡點數<br>會具卡號: V168881005243003<br>現有點數 即將到期點數<br>0 0                                                                                                    |
| 2874     0       實體卡點數        會員卡號: V168881005243003        現有點數     即將到期點數       0     0                                                                              | 2874     0       實體卡點數          會員卡號: V168881005243003         現有點數         印將到期點數         0         0         0                                                                                                    |
| <u>費醋卡點數</u><br>會員卡號: V168881005243003<br>現有點數 即將到期點數<br>0 0                                                                                                    | <u>實體卡點數</u><br>會員卡號: V168881005243003<br>現有點數 即將到期點數<br>0 0                                                                                                    |
| 會員卡號: V168881005243003<br>現有點數 即將到期點數<br>0 0                                                                                                    | 會員卡號: V168881005243003<br>現有點數 即將到期點數<br>0 0                                                                                                    |
| 現有點數 即將到期點數<br>0 0                                                                                                    | 現有點數 即將到期點數<br>0 0                                                                                                    |
|                                                                                                    |                                                                                                    |
|                                                                                                    |                                                                                                    |
|                                                                                                    |                                                                                                    |
|                                                                                                    |                                                                                                    |
|                                                                                                    |                                                                                                    |
|                                                                                                    |                                                                                                    |
|                                                                                                    |                                                                                                    |

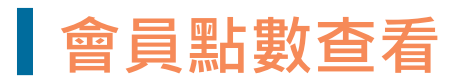

## 點擊「VIP點數查詢」查看點數明細

APP上僅顯示行動會員卡交易明細。 實體會員卡明細請至會員卡網站查詢。

| <section-header><section-header><section-header><section-header><text><text><text><text><text><text><text><text><text></text></text></text></text></text></text></text></text></text></section-header></section-header></section-header></section-header>                                                                                                    | Ξ | 點數專區                                                                                                    | n.                |
|----------------------------------------------------------------------------------------------------|---|----------------------------------------------------------------------------------------------------|-------------------|
| 紅利藍奴/     よくして、近く       *中油聯名卡:毎100點可折抵8元加油金       VIP監b数     ② かずは点気が気保いる       びかいは気が気保いる     ひのいた       びかいしたのののののののののののののののののののののののののののののののののののの                                                                                                    |   | 紅利點數 🚳 🕮 📾                                                                                                    |                   |
| シンシンシンシンシンシンシンシンシンシンシンシンシンシンシンシンシンシンシン                                                                                                    |   | <ul> <li>紅利 話 数/</li> <li>*中油聯名卡:每100點可折抵8元加油金</li> </ul>                                                        | Ξά                |
| CONFERENCE     Configuration     Configuration     Configu |   |                                                                                                    |                   |
| <ul> <li>シーンドレンドン・シーン・シーン・シーン・シーン・シーン・シーン・シーン・シーン・シーン・シー</li></ul>                                                                                                    |   |                                                                                                    |                   |
| 行動點數/ 5738 點<br>實體卡點數/ 0 點<br>- 本公司點數結清作業將於2025/03/31執行 - 請<br>點擊 [到期點數查前] 確認。<br>- 會員點數每5,000點可折抵25元加油金或每<br>100點折抵1元中油裡合商店消費。<br>- VIP點數查詢明細上限300筆 -<br>- Q 到期點數查詢<br>Q VIP點數查詢<br>- B数合倂 點數轉驗                                                                                                    |   | VIP點數 ⑦ 的图中ideRits                                                                                               | [(Lo:4]<br>Taiwan |
| 変體卡點數/ の 點<br>*本公司點數結清作業將於2025/03/31執行,請<br>點擊[到期點數查詢]確認。<br>*會員點數每5,000點可折抵25元加油金或每<br>100點折抵1元中油裡合商店消費。<br>*VIP點數查詢明細上限300筆。<br>Q 到期點數查詢<br>Q VIP點數查詢<br>點數合併 點數轉驗                                                                                                    |   | 行動點數/ 5138                                                                                                    | 黑占                |
| *本公司點數結淸作業將於2025/03/31執行,請<br>點擊【到期點數查詢】確認。<br>*會員點數每5,000點可折抵25元加油金或每<br>100點折抵1元中油複合商店消費。<br>*VIP點數查詢明細上限300筆。<br>Q 到期點數查詢<br>Q VIP點數查詢<br>及 VIP點數查詢<br>點數合併 點數轉贈                                                                                                    |   | 實體卡點數/ 0                                                                                                    | 黑占                |
| C、到期點數查詢<br>C、VIP點較查詢<br>點數合併 點較轉贈                                                                                                    |   | *本公司點數結清作業將於2025/03/31執行<br>點擊 (到明點數查詢) 確認。<br>*會員點數每5,000點可折托25元加油金或每<br>100點折抵1元中油積合商店消費。<br>*VIP點數查詢明細上限300筆。 | - 08<br>5         |
| Q VIP點較查詢<br>點數合併 點數轉贈                                                                                                    |   | Q 到期點數查詢                                                                                                    |                   |
| 點數合併 點數轉贈                                                                                                    |   | Q VIP點數查詢                                                                                                    |                   |
|                                                                                                    |   | 點數合併 點數轉贈                                                                                                    |                   |

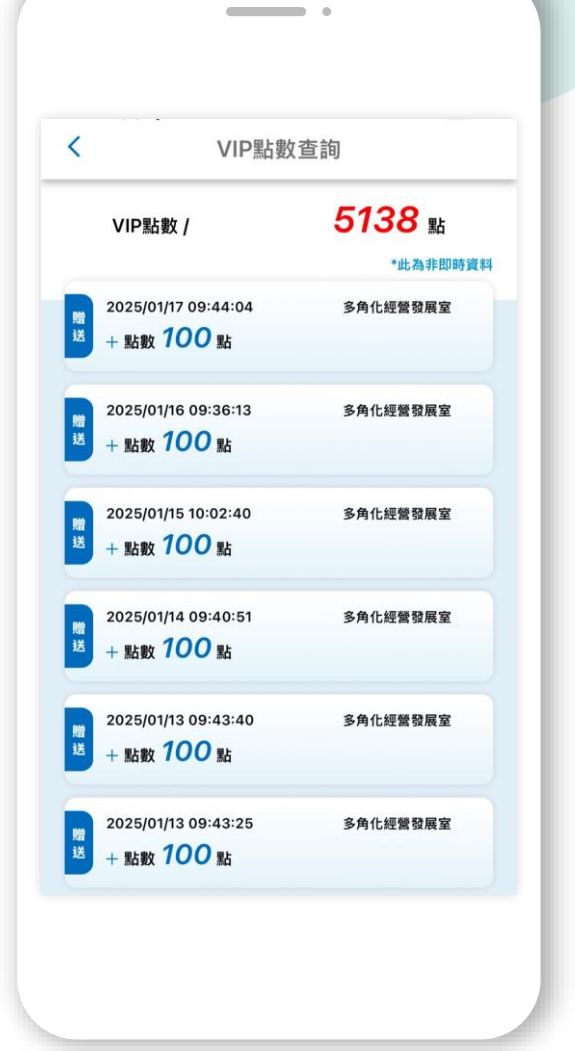

# 會員點數合併

## ▲ 注意事項

僅限實體卡點數合併至行動卡;行動卡 點數欲合併至實體卡,請至加油站辦理。

### ▲ 實體卡自動綁定原則

實體卡與行動卡之姓名、生日、手機號 碼相符,系統將自動綁定匯入(限10張)。

.

| 252 転<br>・中油聯名: # # # # # # # # # # # # # # # # # # #                                                                                                    | 紅利點較/     (中油聯名末: 毎100點可折抵8元加油法     (中油聯名末: 毎100點可折抵8元加油法     (中二部聯名: ● ごそごの時のにの     (中二部職名)     (中二部職名)     (中二部職名)     (中二部職名)     (中二部職名)     (中二部職名)     (中二部職名)     (中二部職名)     (中二部職名)     (中二部職名)     (中二部職名)     (中二部職名)     (中二部職名)     (中二部職名)     (中二部職名)     (中二部職名)     (中二部職名)     (中二部職名)     (中二部職名)     (中二部職名)     (市)     (市)     (n)     (n)     (n)     (n)     (n)     (n)     (n)     (n)     (n)     (n)     (n)     (n)     (n)     (n)     (n)     (n)     (n)     ( |                                                                                                    | 紅利點數                                                                          | 中國信託銀行<br>CTBC BANK |  |
|----------------------------------------------------------------------------------------------------|----------------------------------------------------------------------------------------------------|----------------------------------------------------------------------------------------------------|-------------------------------------------------------------------------------|---------------------|--|
| ・中油聯名 キ: 朝100話可折抵3元加油金                                                                                                    | <ul> <li>*中油聯名: #100站可折把8元加油会</li> <li>() () () () () () () () () () () () () (</li></ul>                                                                                                    |                                                                                                    | 紅利點數/                                                                         | 252 👪               |  |
| Subset of the sector of the sector of | いたいにはないます。         の、たいにはないます。           の、おいにはないます。         たいにはないます。           の、おいにはないます。         たいにはないます。           の、おいにはないます。         の、おいにはないます。           の、おいにはないます。         の、おいにはないます。           の、おいにはないます。         の、おいにはないます。           の、おいにはないます。         の、おいにはないます。           の、日本のないます。         の、日本のないます。           の、日本のないます。         の、日本のないます。           の、日本のないます。         の、日本のないます。           人のためないます。         の、日本のないます。           人のためないます。         人のためないます。           人のためないます。         人のためないます。           人のためないます。         人のためないます。           人のためないます。         人のためないます。           人のためないます。         人のためないます。           人のためないます。         人のためないます。           人のためないます。         人のためないます。           人のためないます。         人のためないます。           人のためないます。         人のためないます。           人のためないます。         人のためないます。           人のためためます。         人のためないます。           人のためためます。         人のためためます。           人のためためます。         人のためためます。           人のためためます。         人のためためます。           人のためためます。         人のためためます。           人のためためます。         人のためます。           人のためためます。                                                                                                    | Substant Substant Subs | *中油聯名卡:每100點可                                                                 | J折抵8元加油金            |  |
| 行動監数/ <b>5138</b> 監<br>實體卡監数/ <b>0</b> 監<br>*本公司基礎結構作業將於2025(03/31執行・講<br>整一個基礎者可引能だ去5元加油金或每<br>10/8占形成1元中油油合面店消費・<br>*UPLS数查詢明細上限300番・<br>Q 51期記数查詢<br>Q VIPLS数查詢<br>基数会好                                                                                                    | 行動監数/ 25138 版<br>定時 25137 の 版<br>電行 25137 の 版<br>中 4 - 4 - 5 - 4 - 5 - 5 - 5 - 5 - 5 - 5 -                                                                                                    | 行動監数/ 5138 監<br>實證卡監数/ 0 監<br>*本公司監教法高作業務於2025(50/31執行・請<br>整 [3]開監教室詞]確認。<br>- 自然教委長,000箇可折根25元加油金或等<br>100話折紙1元中油准合商返消費。<br>- 31月監教室調明量上間300筆。                                                                                                    | VIP點數                                                                         |                     |  |
| 安 器 - 転 2 2 2 2 2 2 2 2 2 2 2 2 2 2 2 2 2 2                                                                                                    | 安留卡監教/     の 転     ・ 本公司監教結清作業務交2025(の3/31執行・請     加度 (19期間転登連時) 確認・     ・ 単に 日期 (14年の市に消費・     ・ 19時間、数定時期 (14月の市) (14年の市)     ・ 19時間、数定時期 (14月の市)     ・ 19時間、上現300筆・     ・ 19時間、上現300筆・     ・ 19時間、2月時間、2月時間、2月時間、2月時間、2月時間、2月時間、2月時間、2月                                                                                                    | <ul> <li>         、電信を転転/         の         <ul> <li>本公司監範該結清作業將於2025(03/31執行・請該優 [到期點較實證] 確認。</li> <li>會員認敏を6,000公司代格だの方加油金成等</li> <li>10回話折指行中油准合相店消費。</li> <li>*UPLN数重資期価上間300筆。</li> </ul> </li> </ul>                                                                                                    | 行動點數/                                                                         | <b>5138</b> 👪       |  |
| *本公司監数結清作業務於2025/03/31執行・請<br>設備 (1)開設数違約] 確認。<br>* 會要監察 45,000監 17税25元加油金或等<br>100點折抵行元中油補合酒店消費。<br>*VIP點数 查詢明細上類300筆。<br>公 到期點数查詢<br>Q VIP點数查詢<br>監数合併 監数轉赠                                                                                                    |                                                                                                    | <ul> <li>本公司點較結清作業將於2025/03/31執行・請<br/>點變[到期防度資料]確認。</li> <li>會員點數較多,500約3可將把25元加油金或等<br/>100點折指元中油指合商店消費。</li> <li>*VIP點數查線明細上環300筆。</li> <li>到期點散查論</li> </ul>                                                                                                    | 實體卡點數/                                                                        | <b>O</b> 點          |  |
| <ul> <li>Q 到期贴設查詢</li> <li>Q VIP點數查詢</li> <li>Sb数合件</li> <li>Sb数時端</li> </ul>                                                                                                    | <ul> <li>① 到期貼数置詞</li> <li>Q VIP點数置詞</li> <li>Q VIP點数置詞</li> <li>B 點数得贈</li> <li>B 點数得贈</li> </ul>                                                                                                    | Q 到期點數查詢                                                                                                    | *本公司點數結清作業將抗<br>點擊【到期點數查詢】<br>*會員點數每5,000點可排<br>100點折抵1元中油複合<br>*VIP點數查詢明細上限。 |                     |  |
| Q VIP點較查詢<br>點較合併 點較轉贈                                                                                                    | Q VIP點較查詢<br>點較合併 點較轉贈                                                                                                    |                                                                                                    | Q 到期                                                                          | 點數查詢                |  |
| 點數合併 點數轉贈                                                                                                    | 點數合併 點數轉贈                                                                                                    | Q VIP點數查詢                                                                                                    | QVIP                                                                          | 佔數查詢                |  |
|                                                                                                    |                                                                                                    | 點數合併 點數轉贈                                                                                                    | 點數合併                                                                          | 點數轉贈                |  |

| VIP點數                       |        |
|-----------------------------|--------|
| 行動點數 /                      | 4900 👪 |
| 實體卡點數 /                     | 4275 點 |
| HD2108000007398D<br>點數 10   | ☑移轉    |
| HD2108000007398D<br>點數 0    | □移轉    |
| HD2108000007398D<br>點數 65   | ☑移轉    |
| HD2108000007398D<br>點數 2000 | ☑移轉    |
| HD2108000007398D<br>點數 1200 | 区移轉    |
| HD210800007398D<br>點數 1000  | 区移轉    |

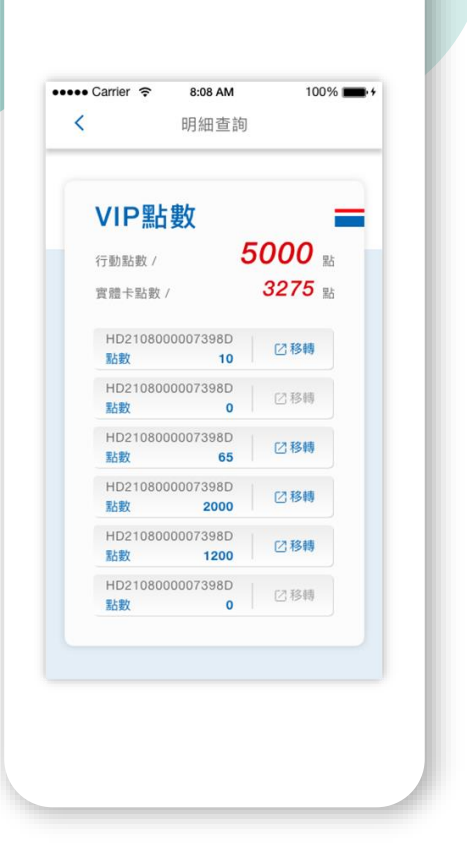

移轉成功

點擊「點數合併」

點選欲合併的卡片

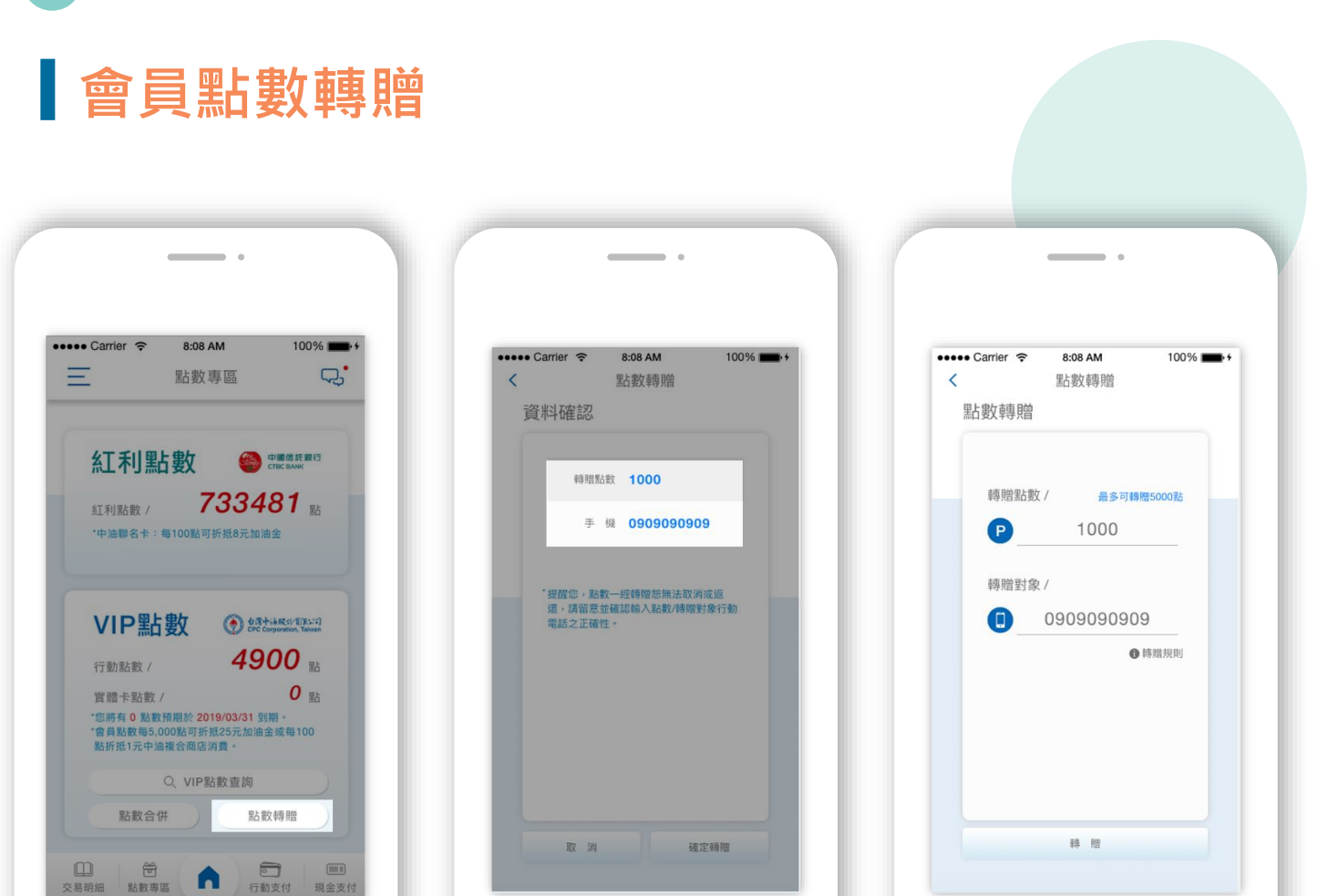

點擊「點數轉贈」

## 輸入轉贈點數與對象 確認資訊無誤後送出

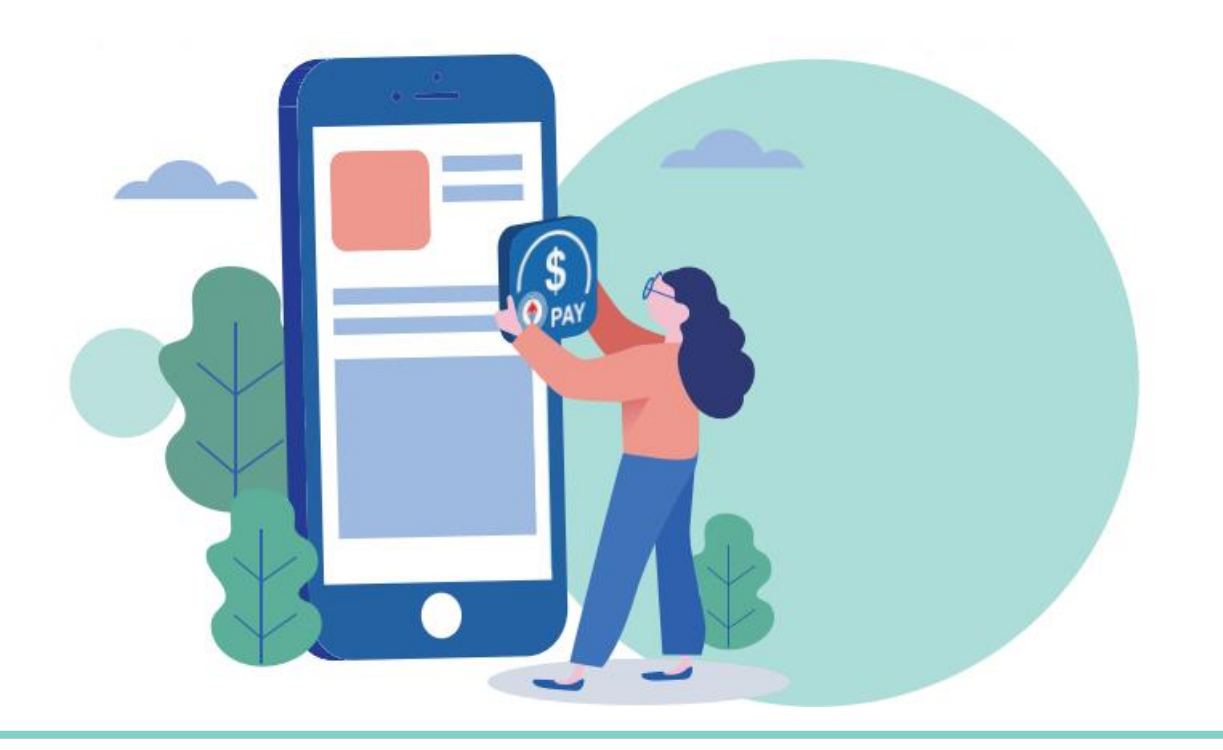